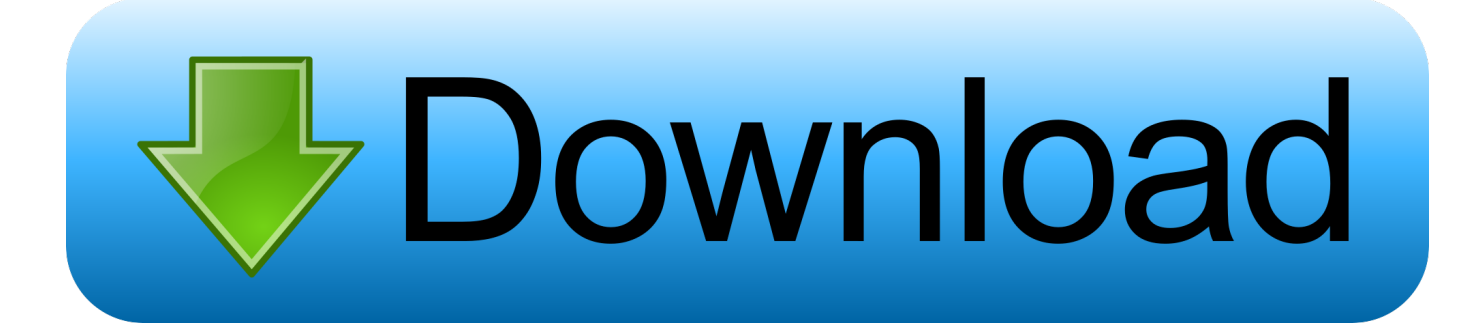

## Mt65x3 Usb Vcom Drivers For Mac

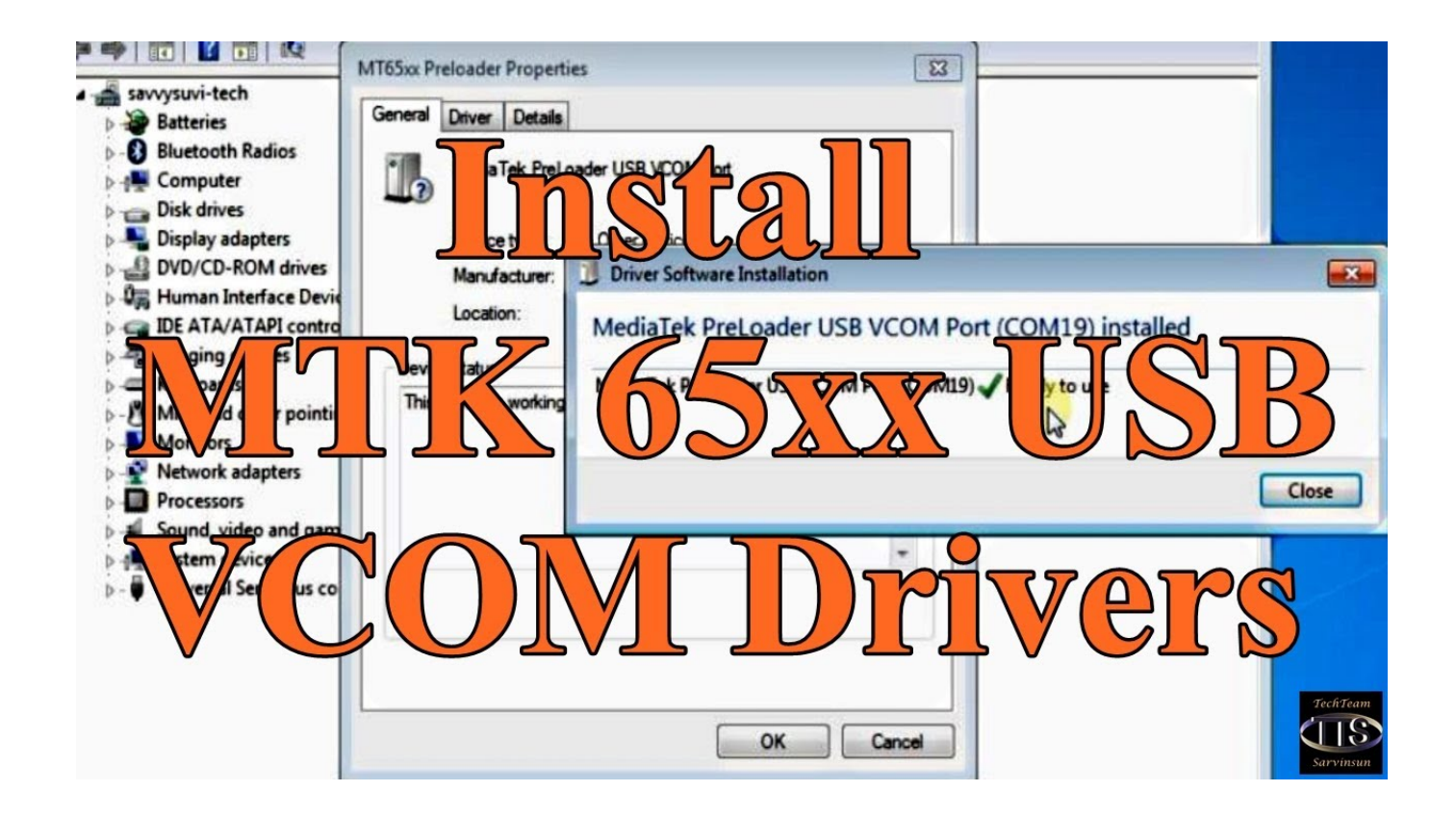

Mt65x3 Usb Vcom Drivers For Mac

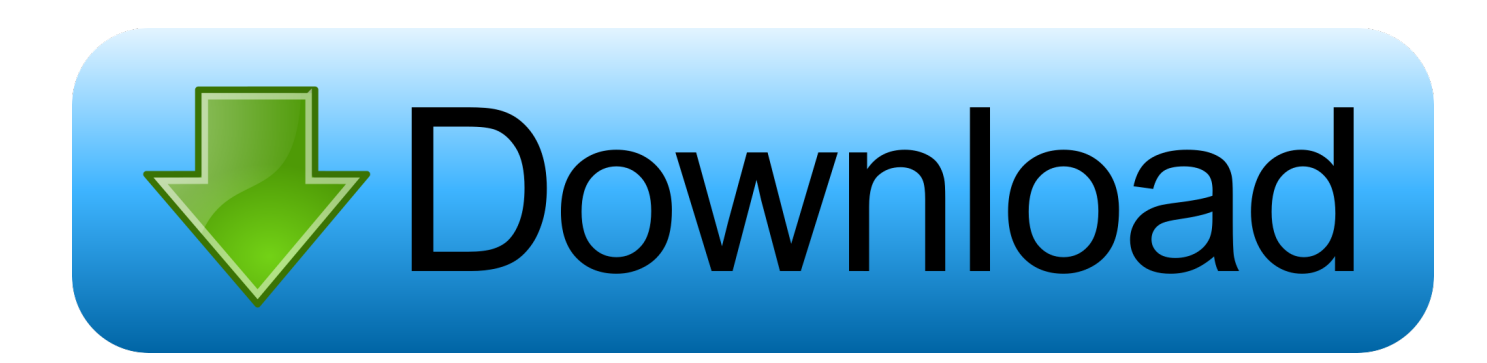

• Click Browse And locate your driver's inf file then select it (the inf you're to select is located in drivers > USB Vcom driver > your OS).. That means you don't have VCOM drivers So in this guide, I'll be explaining how to install VCOM drivers manually to enable your phone and SP Flash tool communicate effectively.

It recognises it for an instant and then I get a message the device is working normally which mtk usb vcom immediately changes to Currently, this hardware device is not connected.. In such a case, uninstall all Mediatek drivers using then re-install VCOM drivers • If you get the code 10 error after the installation, simply ignore it and proceed with flashing.. Cyberghost vpn for mac Cons Some features missing from Windows version: There are some features still missing from the Windows version, including some Privacy Control options.. Click on Next, you select Install the hardware that I manually select from a list that is advanced, Click Next, here you just go ahead and click Next.. This step-by-step guide will explain how to manually install MT\*\*\*\* MediaTek USB VCOM drivers on a Windows PC.

## viewsonic.com drivers

viewsonic.com drivers, vector.com drivers, via.com drivers, vga com drivers, vcom drivers, vcom drivers for windows 10, vcom drivers windows 7, vcom drivers free download, vcom drivers for windows 8, vcom drivers windows 8.1, vcom drivers windows 10, vcom drivers for sp flash tool

This procedure is universal so it'll work for all Mediatek devices whether Smartphone, Tablet, Smartwatch or GPS.

## via.com drivers

Why do I need to manually install Mediatek USB VCOM drivers? First off, you need to install VCOM drivers to enable Mediatek Flash Tools detect your device.. Ignore the yellow warning triangle You're getting it because you have installed an unsigned driver Important Notice • If you're using Windows 8 and above then install the Windows 7 drivers • You might run into a driver clash whereby Mediatek Flash Tools still don't detect your device despite having installed several Mediatek drivers.. Ensure to select the 64 bit inf if your PC is 64 bit and the other if your PC is a 32 bit PC • Click Open and OK.. In device manager, what you'll want to do is click any of these items then click on Action then Add legacy hardware.

## vcom drivers

That is where this tutorial comes in Requirements • Download • For windows 7, 8, 8.. Ignore the Code 10 error You're getting it because you have installed an unsigned driver • Your drivers should now appear on the list.. You're only getting that error because the driver is not digitally signed • On some devices, you might experience a connection-disconnection sound while attempting to flash.. You'll usually notice that when you try flashing a file or doing a readback using SP flash tool without VCOM drivers, once you switch off your phone and connect it to the PC, all you'll see is the phone charging.. Here you click Have Disk e10c415e6f